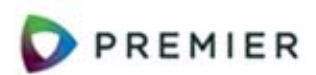

**Credit Purchase Order Processing Using Return-to-Vendor Quick Credits Overview** 

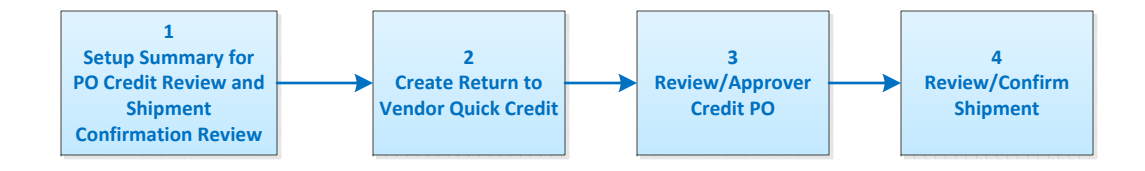

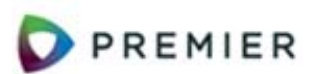

## Credit Purchase Order Processing Using Return-to-Vendor Quick Credits Setup

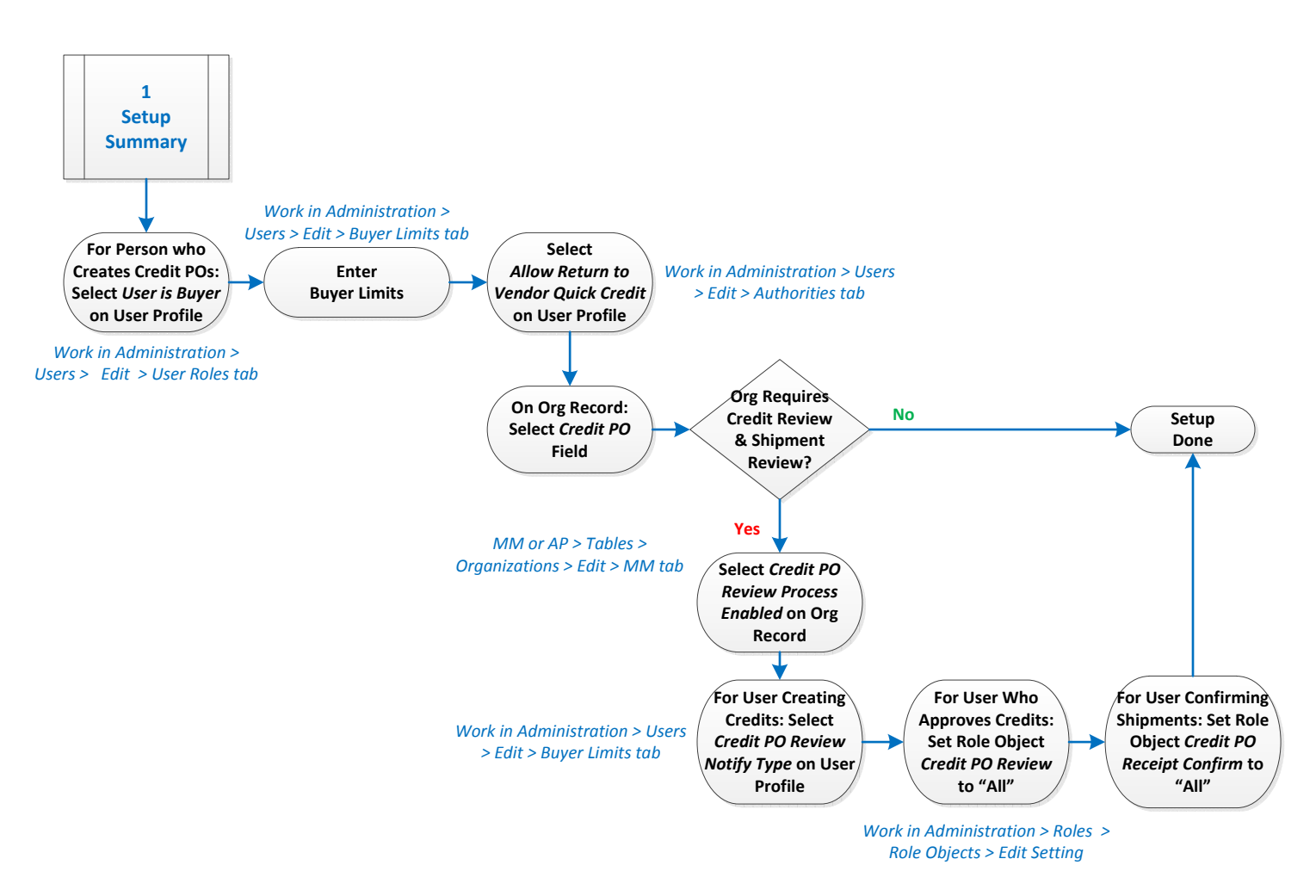

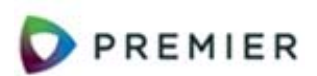

## Credit Purchase Order Processing Using Return-to-Vendor Quick Credits **Create Quick Credit**

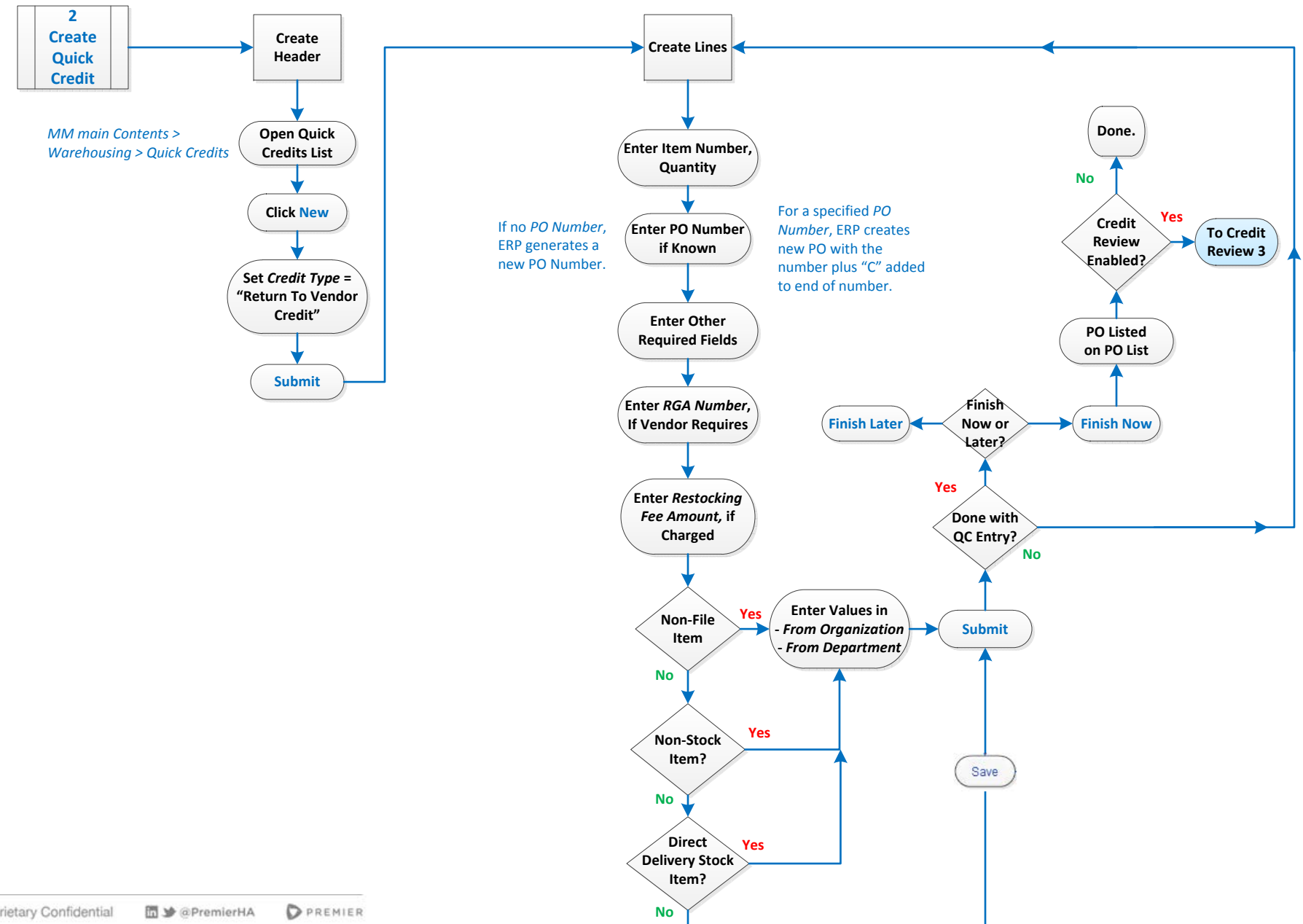

## PREMIER

## **Credit Purchase Order Processing Using Return-to-Vendor Quick Credits Credit PO Review**

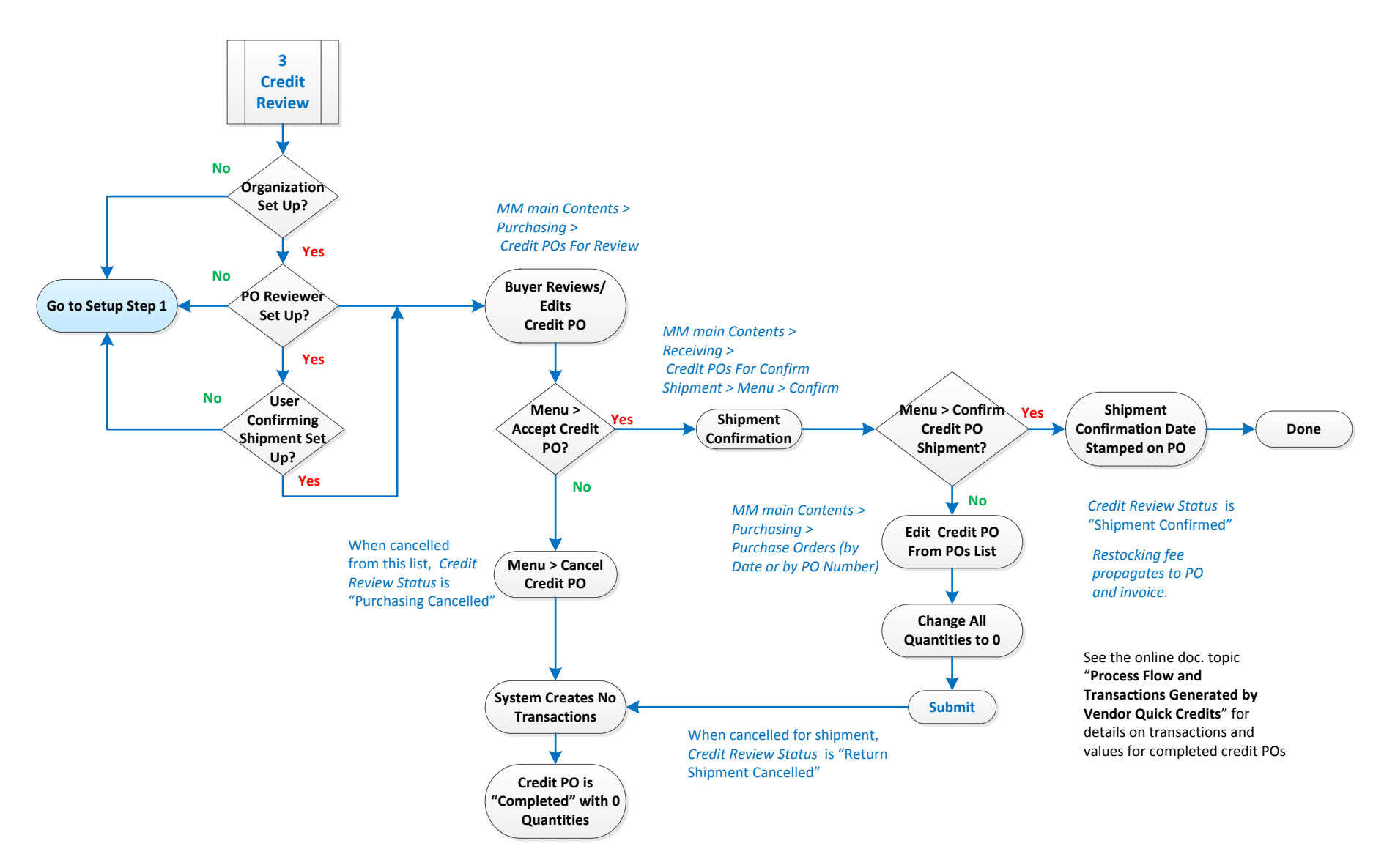